## **Voucher list**

You will find this menu item under **Sales/Print.../Voucher list** and under **Sales/contribution types** / **Articles/Print.../Voucher list** and under **Articles/Print.../Voucher list**. Here you can quickly and easily get an overview of the vouchers you have sold. The default setting gives you a complete list.

| Gutschein-Liste                               |                         |     |            | ? _ X |
|-----------------------------------------------|-------------------------|-----|------------|-------|
| Gu                                            | 🔓 Drucken F8            |     |            |       |
| <u>O</u> ffene Gutsche <u>Eingelöste Guts</u> | 🧨 <u>B</u> earbeiten F9 |     |            |       |
| ✓ <u>E</u> ingelöste Guts                     | 📑 Ende                  |     |            |       |
| Nummer von:                                   | 1                       | bis | 99999      |       |
| Verkauft von:                                 |                         | bis | 11.03.2020 | 2     |
| Eingelöst von:                                | • • •                   | bis | 11.03.2020 |       |
| Text:                                         |                         |     |            |       |
| Warengruppe:                                  |                         |     | ≡          |       |
| Artikel:                                      |                         |     | ≡ …        |       |
| Für: Person:                                  |                         |     | ≡ …        |       |
| Text:                                         |                         |     |            |       |
| Eingelöst von:                                |                         |     | = •••      |       |
| Reihenfolge:                                  | Nummer                  |     | -          | 3     |

Settings can be made here as required:

- 1. Select which type of vouchers you would like to see on the list.
- 2. Define more precisely by voucher number, sale date, redemption date and/or text component in the voucher.
- 3. Make the setting for the *order,* sorted by "Number", "Sale date", "Redemption date" or "Customer".

The data is displayed on the printout as described below:

## Gutscheine - 22.11.10

|     |                           |                 |        |             |           |       | Stand: 22.11.10, 18:25 Uhr |       |  |
|-----|---------------------------|-----------------|--------|-------------|-----------|-------|----------------------------|-------|--|
| Nr. | Bemerkung                 | Für             | Wert   | Ausgestellt | Eingelöst |       | Rest                       | Saldo |  |
| 28  | Gutschein Verkauf-zum Geb | Member, Elsbeth | 100,00 | 22.11.10    | 22.11.10  | 70,00 | 30,00                      | 30,00 |  |
| 29  | Gutschein Verkauf-zum Geb | Member, Elsbeth | 50,00  | 22.11.10    | Storniert | -     | -                          | 30,00 |  |
| 30  | Gutschein Verkauf         |                 | 50,00  | 22.11.10    |           | 0,00  | 50,00                      | 80,00 |  |
|     |                           |                 | 150,00 |             |           | 70,00 | 80,00                      |       |  |
| 0   | 2                         | 3               | 4      | 5           | 6         | 7     | 8                          | 9     |  |

- 1. Voucher number
- 2. This is the text that was entered during the sale if nothing was entered, PC CADDIE automatically prints the item description.
- 3. Here you can see who the voucher is intended for, if this was entered during the sale, otherwise

this column remains empty. This is not a mandatory field and does not indicate the purchaser of the voucher.

- 4. Voucher value
- 5. Issue date
- 6. This is the last redemption date of the voucher or whether it was cancelled.
- 7. Value redeemed so far
- 8. Value still open
- 9. At the end of the list is the total balance of all vouchers that have not yet been redeemed.